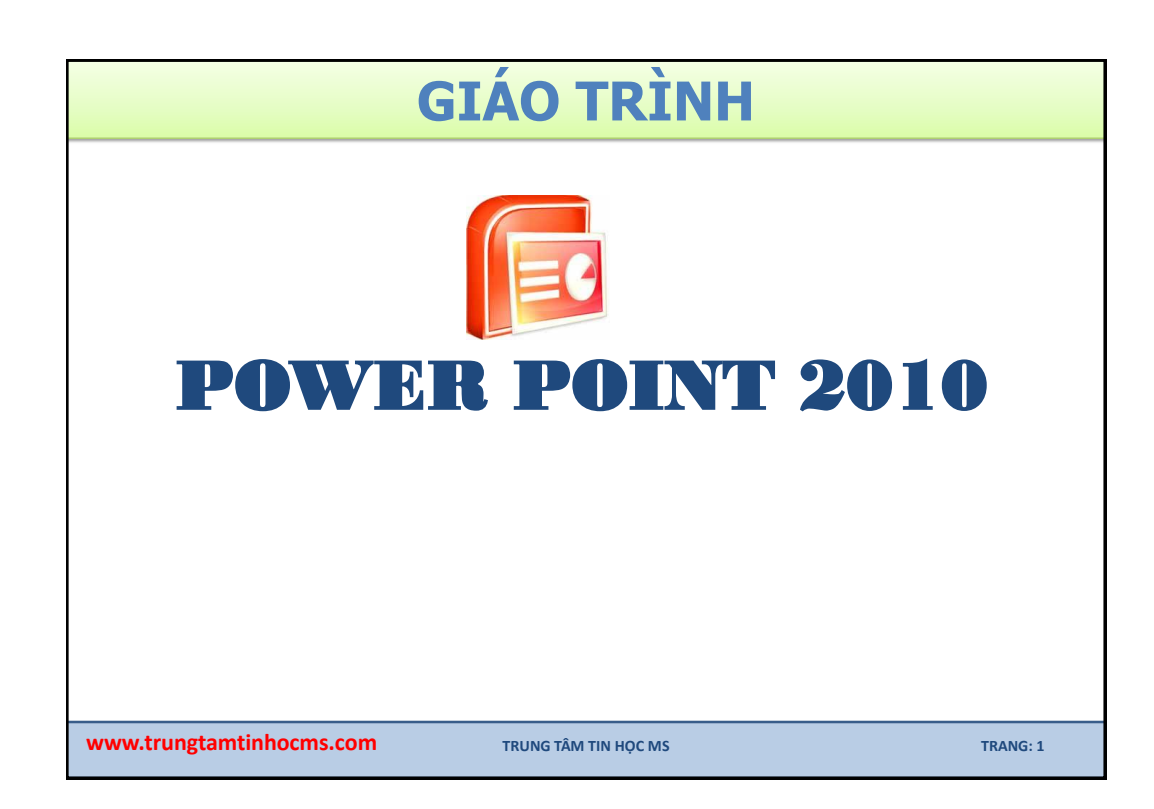

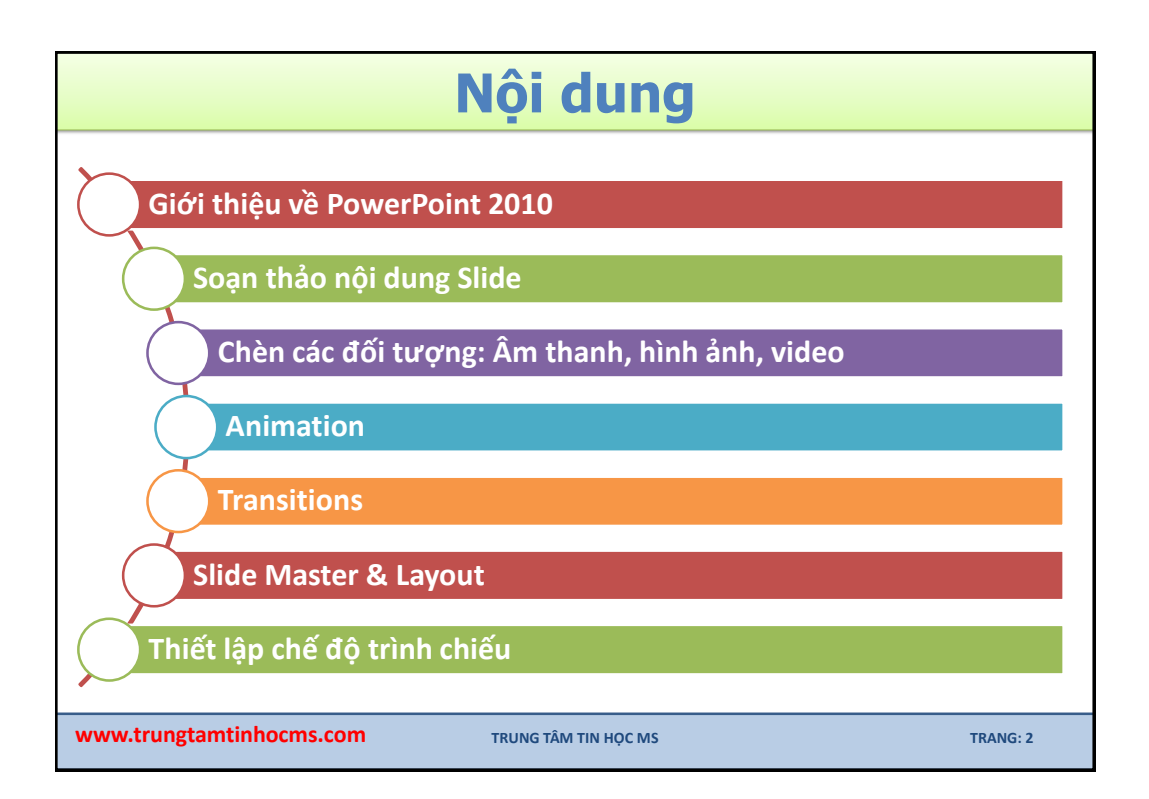

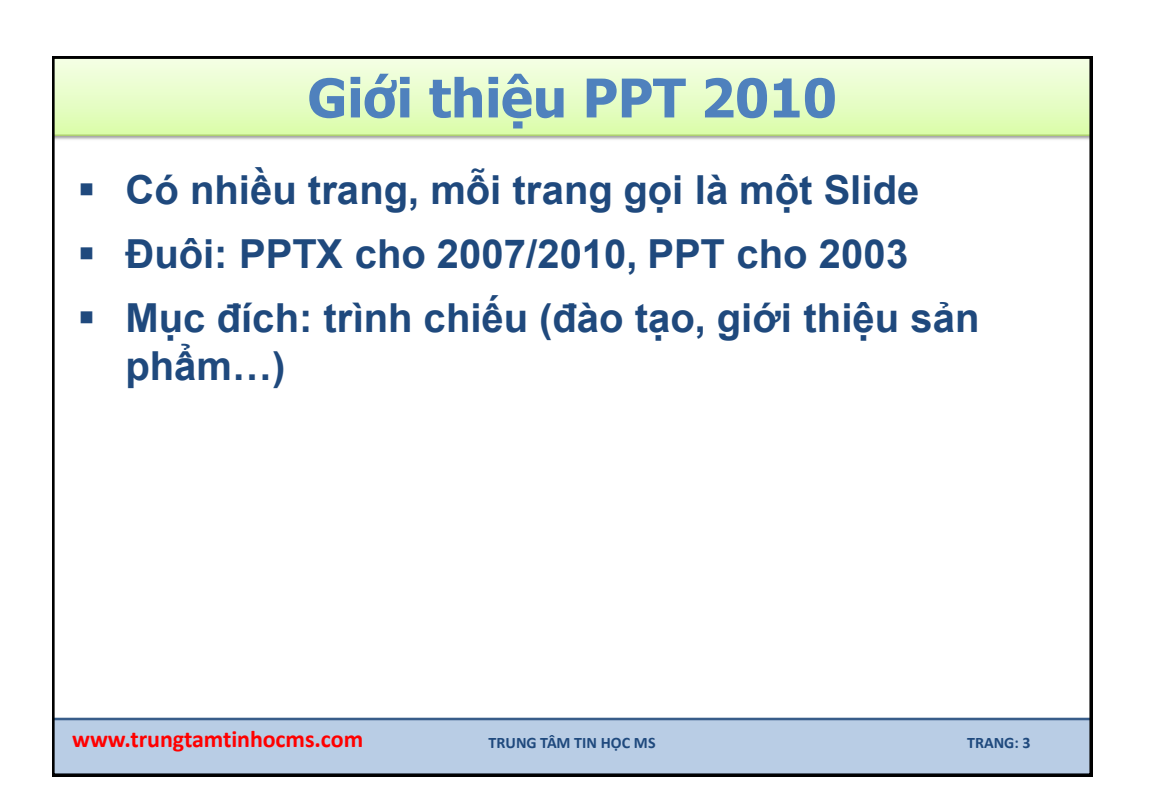

| File Home Insert<br>Parte A<br>Clipboard G Sides | Design     Transitions     Animations     Slide Show     Review     View     Add-Ins       Image: A transfer and transfer and trand transfer and trand transfer and transfer and transfe |
|--------------------------------------------------|----------------------------------------------------------------------------------------------------|
| Slides Outline X                                 | Click to add title                                                                                                    |
| Khung<br>Outline                                 | Click to add text      Khung     Slide     Slide     Slide     Slide                                                                                                    |
| *                                                | lick to add notes Khung Note                                                                                                    |

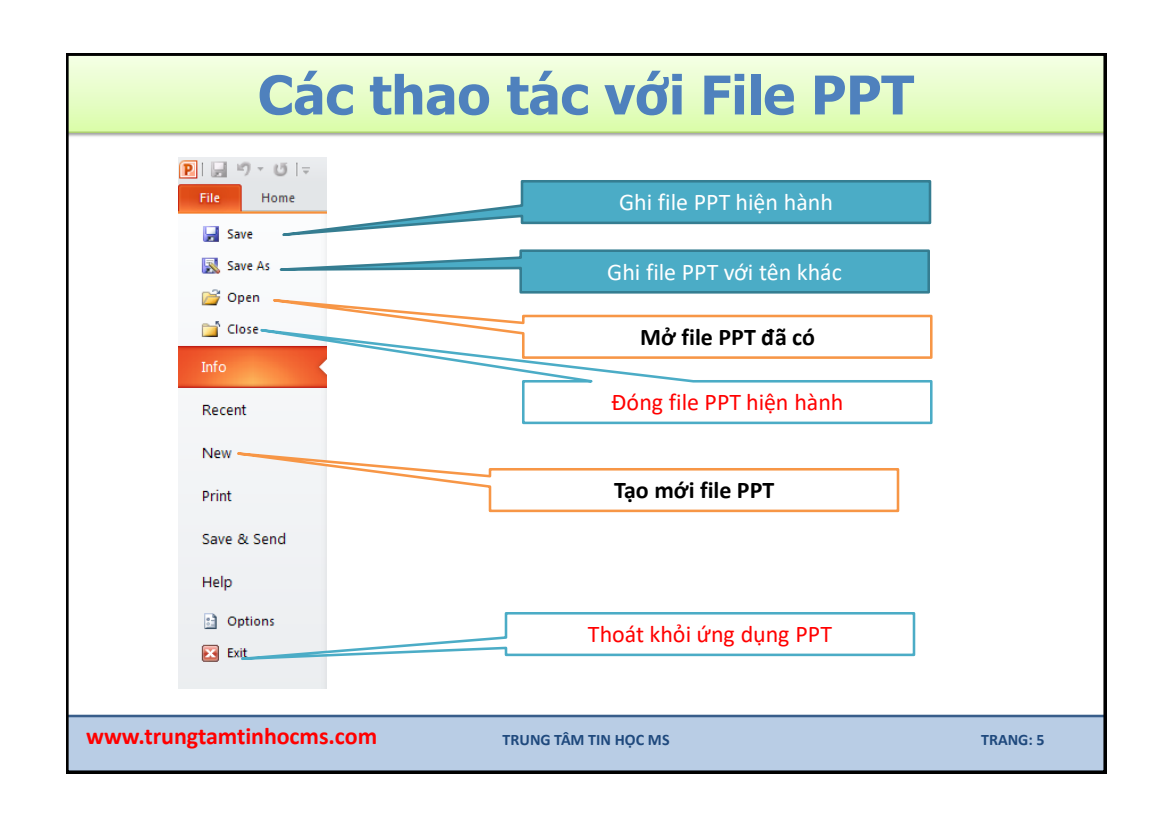

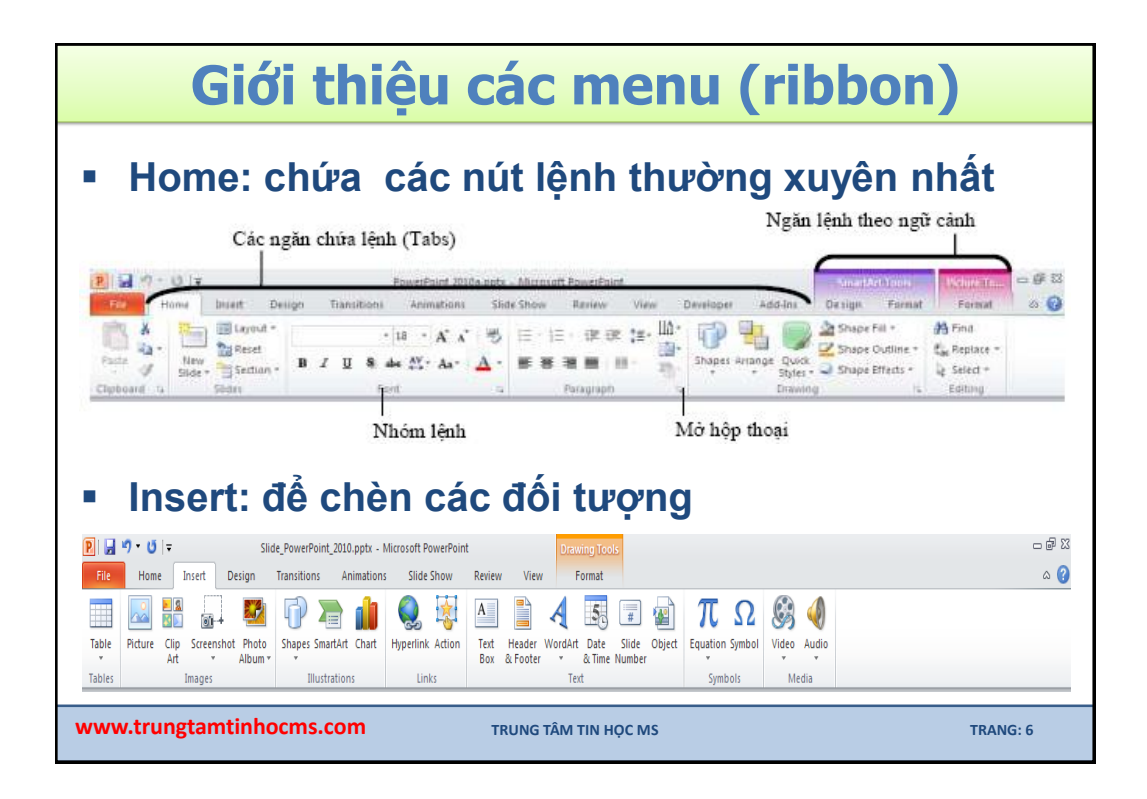

| Giới thiệu các menu (ribbon)                                                                                                    |                                                         |  |  |  |  |  |  |
|----------------------------------------------------------------------------------------------------|---------------------------------------------------------|--|--|--|--|--|--|
| <ul> <li>Design: kích cở trang, hướng, mẫu cho slide</li> </ul>                                                                                                    |                                                         |  |  |  |  |  |  |
| Image: Image: Image  | XX الله ت<br>() ۵                                       |  |  |  |  |  |  |
| Page Slide<br>Setup Orientation*                                                                                                    | Background Styles * Hide Background Graphics            |  |  |  |  |  |  |
| Page Setup Themes                                                                                                    | Background 5                                            |  |  |  |  |  |  |
| <ul> <li>Transitions: thiết lập hiệu ứng khi chuyển</li> </ul>                                                                                                    | Slide                                                   |  |  |  |  |  |  |
| Image: Image: | - @ X                                                   |  |  |  |  |  |  |
| File Home Insert Design Transitions Animations Slide Show Review View Format                                                                                                    | ۵ 🕜                                                     |  |  |  |  |  |  |
| Preview None Cut Fade Push Wipe Split Reveal Random Bars Shape Uncover Apply To All                                                                                                    | Advance Slide     On Mouse Click     After: 00:00.00 \$ |  |  |  |  |  |  |
| Preview Transition to This Slide T                                                                                                    | iming                                                   |  |  |  |  |  |  |
| www.trungtamtinhocms.com         TRUNG TÂM TIN HỌC MS                                                                                                    | TRANG: 7                                                |  |  |  |  |  |  |
|                                                                                                    |                                                         |  |  |  |  |  |  |

| Giới thiệu các menu (ribbon)                 |                                                       |                                                                                                    |                                                                                                    |  |  |  |
|----------------------------------------------|-------------------------------------------------------|----------------------------------------------------------------------------------------------------|----------------------------------------------------------------------------------------------------|--|--|--|
| Animations: t                                | ạo hiệu ứ                                             | ng cho các                                                                                                    | đối tượng                                                                                                    |  |  |  |
| R   . ♥ • Ŭ   = Slide_PowerPoint_2010.pptx - | Microsoft PowerPoint                                  | Drawing Tools                                                                                                    |                                                                                                    |  |  |  |
| Preview<br>Preview                           | Float In Split Wipe                                   | Kape v Coptions v Animation v Animation v | start         Reorder Animation           er *         ③ Duration         ↓           stion Painter         ④ Delay:         ↓           ation         ↓         ★           More Earlier         ↓         ★           ation         ↓         ★ |  |  |  |
| Slide Show: t                                | h <b>iết lập cl</b><br>werPoint_2010.pptx - Microsoft | nế độ trình (<br>PowerPoint                                                                                                    | chiếu                                                                                                    |  |  |  |
| File Home Insert Design Trar                 | sitions Animations Slid                               | e Show Review View Fo                                                                                                    | ormat                                                                                                    |  |  |  |
| From From<br>Beginning Current Slide         | Set Up Hide Rehears                                   |                                                                                                    | Resolution: Use Current Resolution     Show On:     Solution: View                                                                                                    |  |  |  |
| Start Slide Show                             |                                                       | Set Up                                                                                                    | Monitors                                                                                                    |  |  |  |
| ww.trungtamtinhocms.com                      | TRUNG TÂI                                             | M TIN HỌC MS                                                                                                    | TRANG: 8                                                                                                    |  |  |  |

| Giới                                        | thiệu                                    | các menu                                                             | (ribbon)                                                   |  |  |  |  |  |
|---------------------------------------------|------------------------------------------|----------------------------------------------------------------------|------------------------------------------------------------|--|--|--|--|--|
| <ul> <li>Review: I</li> </ul>               | Review: Kiểm tra và thêm chú thích       |                                                                      |                                                            |  |  |  |  |  |
| P                                           | Slide_PowerPoint_2<br>Design Transitions | 2010.pptx - Microsoft PowerPoint<br>Animations Slide Show Review Vie | Drawing Tools<br>ew Format                                 |  |  |  |  |  |
| ABC (2) (2) (2) (2) (2) (2) (2) (2) (2) (2) | b Markup                                 | New Edit<br>Comment Comment                                          | Compare Accept Rejet Reviewing Pane Review                 |  |  |  |  |  |
| <ul> <li>Viow: that</li> </ul>              |                                          | c chấ đô biển t                                                      | Compare                                                    |  |  |  |  |  |
| - view. tila<br>                            | Slide_PowerPoint_20                      | 010.pptx - Microsoft PowerPoint                                      | Drawing Tools                                              |  |  |  |  |  |
| File Home Insert D                          | Design Transitions                       | Animations Slide Show Review View                                    | v Format                                                   |  |  |  |  |  |
| Normal Slide Notes Reading                  | Slide Handout Notes                      | □ Ruler<br>□ Gridlines Zoom Fit to                                   | Arrange All                                                |  |  |  |  |  |
| Sorter Page View Presentation Views         | Master Master Master<br>Master Views     | Guides Window Black and V<br>Show Solor/Grayso                       | White Window 내와 Move Split Windows ~<br>cale Window Macros |  |  |  |  |  |
|                                             |                                          |                                                                      |                                                            |  |  |  |  |  |
| www.trungtamtinhocm                         | ns.com                                   | TRUNG TÂM TIN HỌC MS                                                 | TRANG: 9                                                   |  |  |  |  |  |

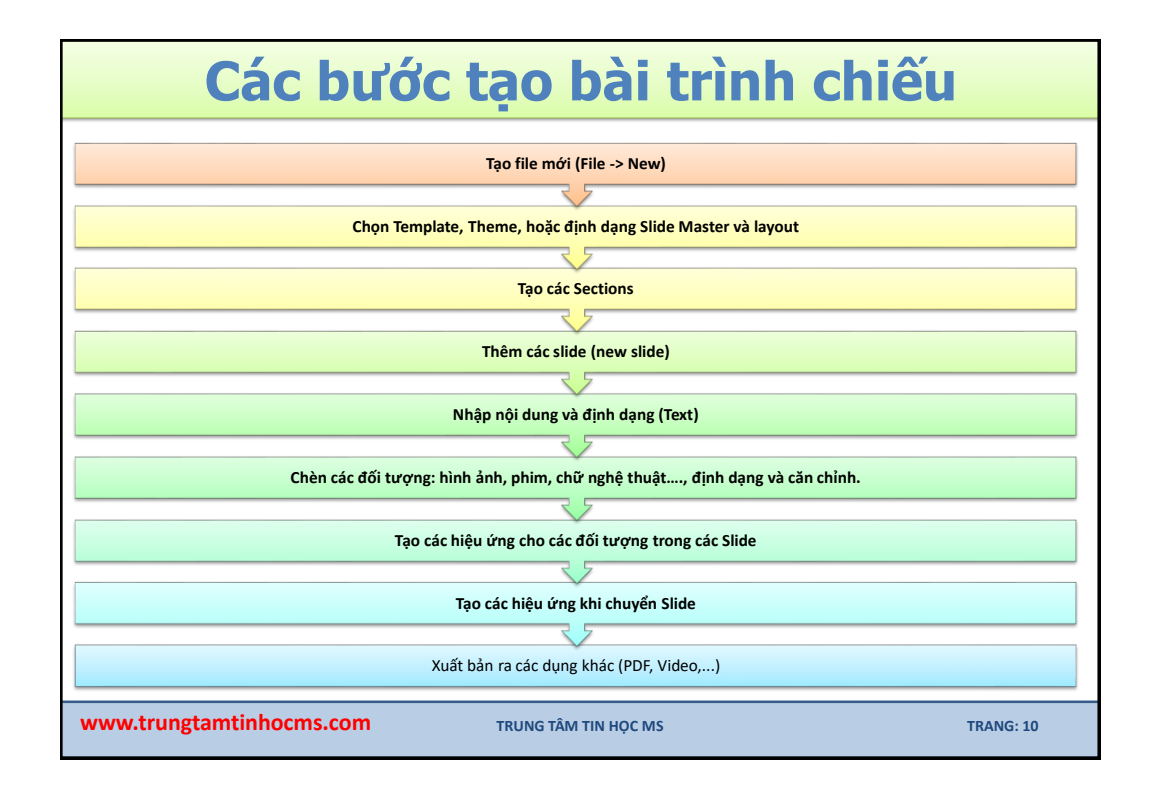

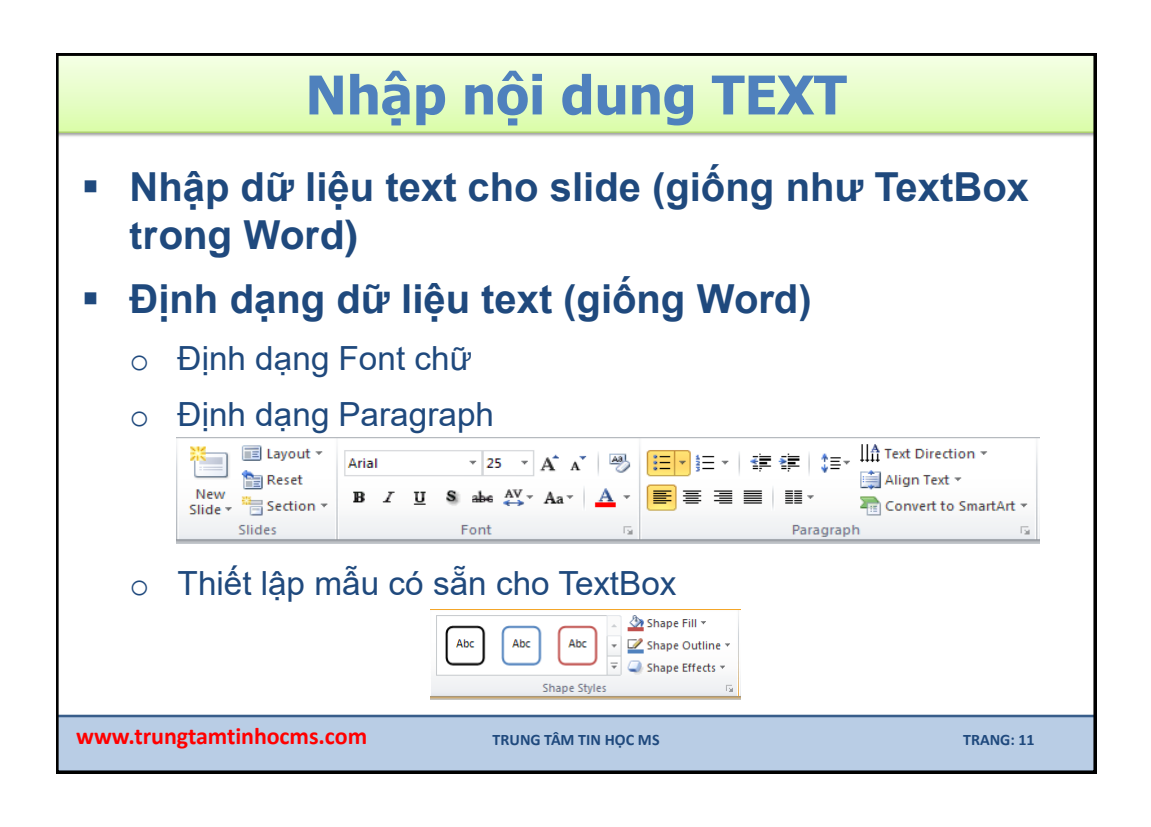

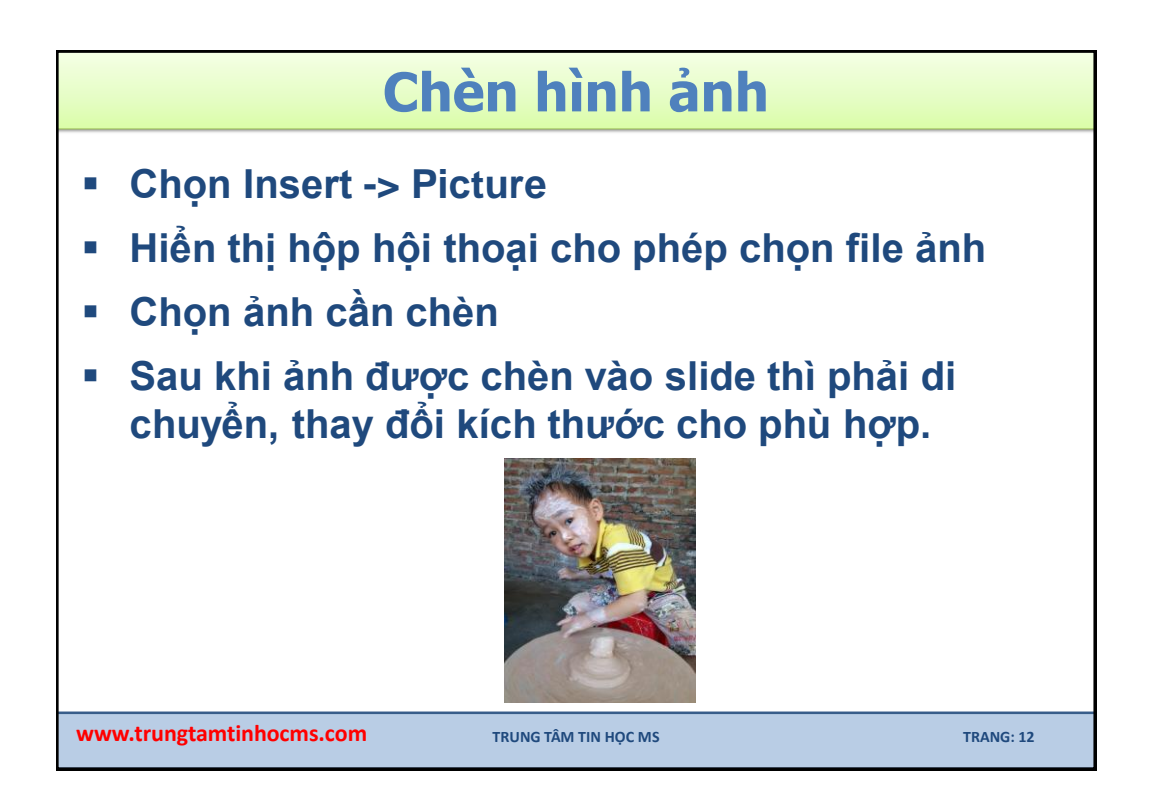

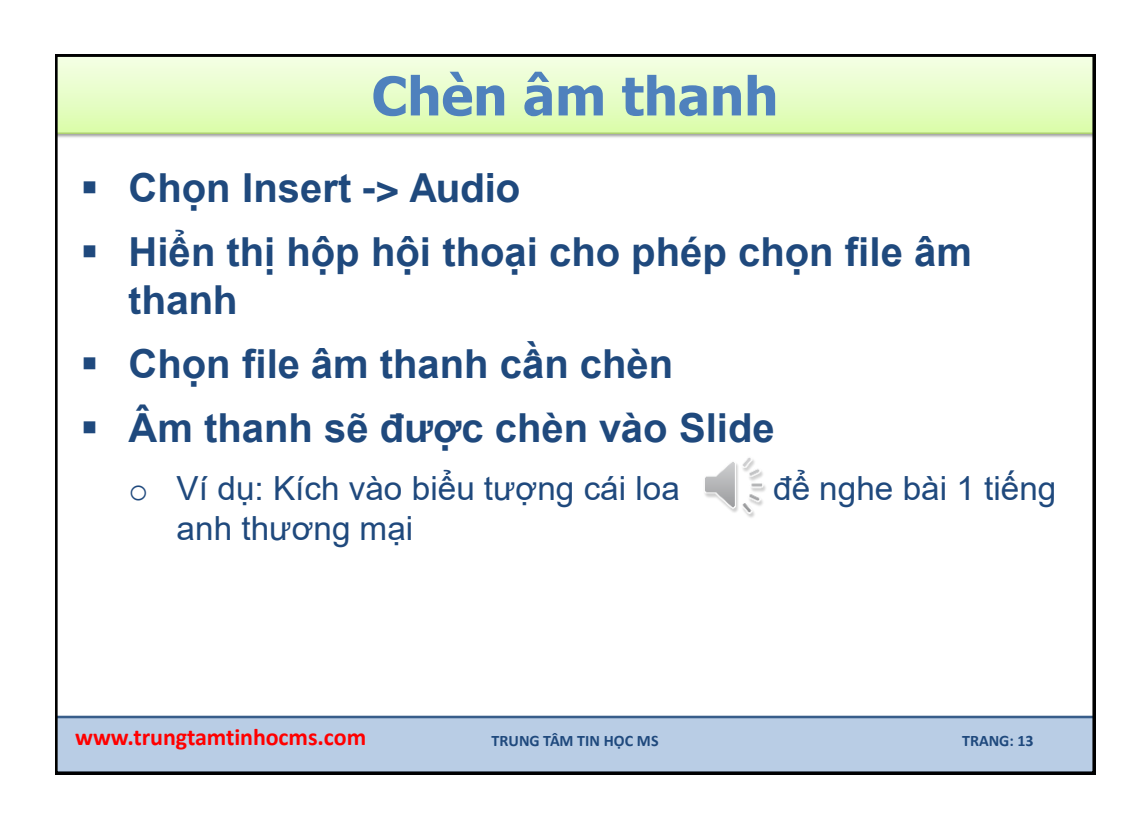

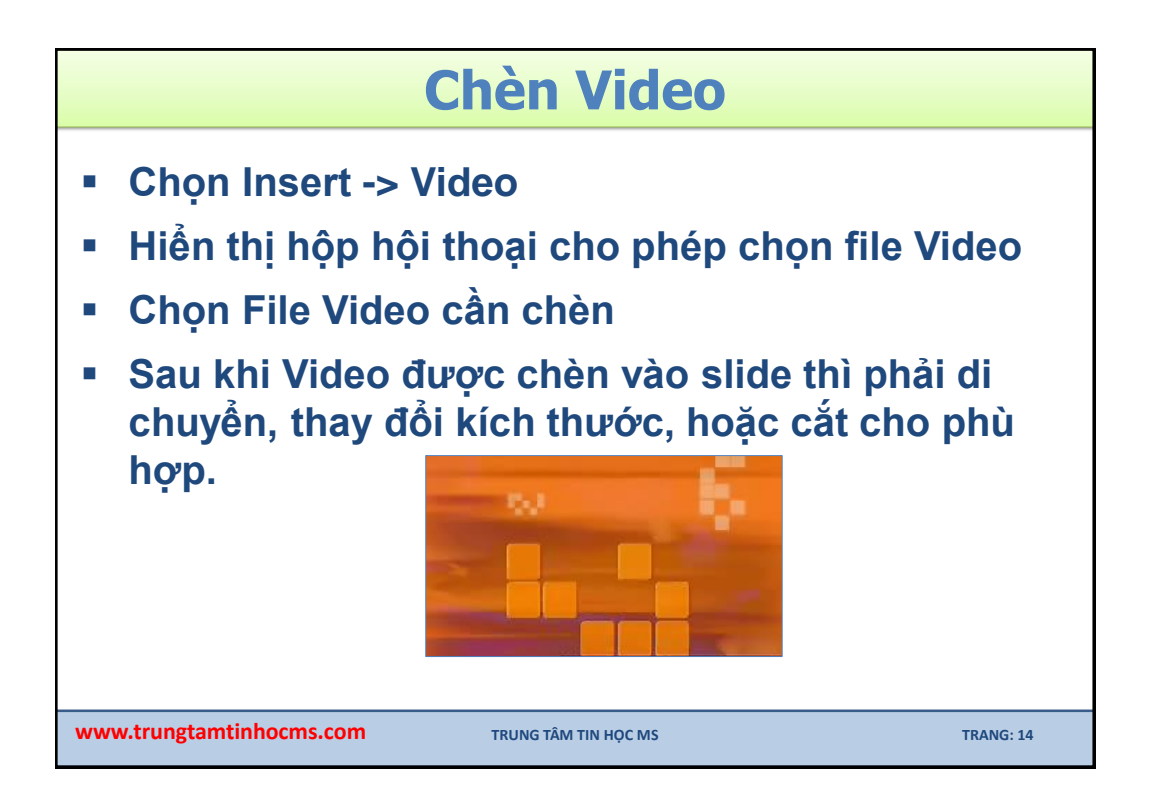

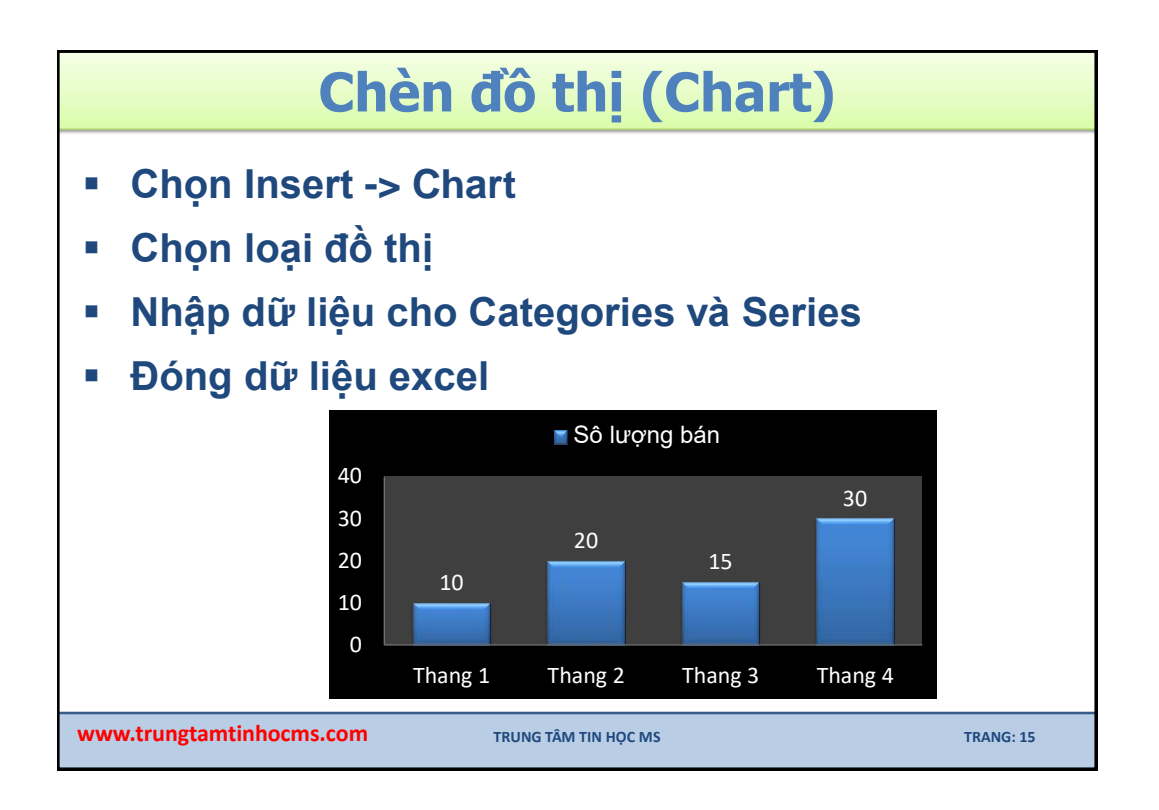

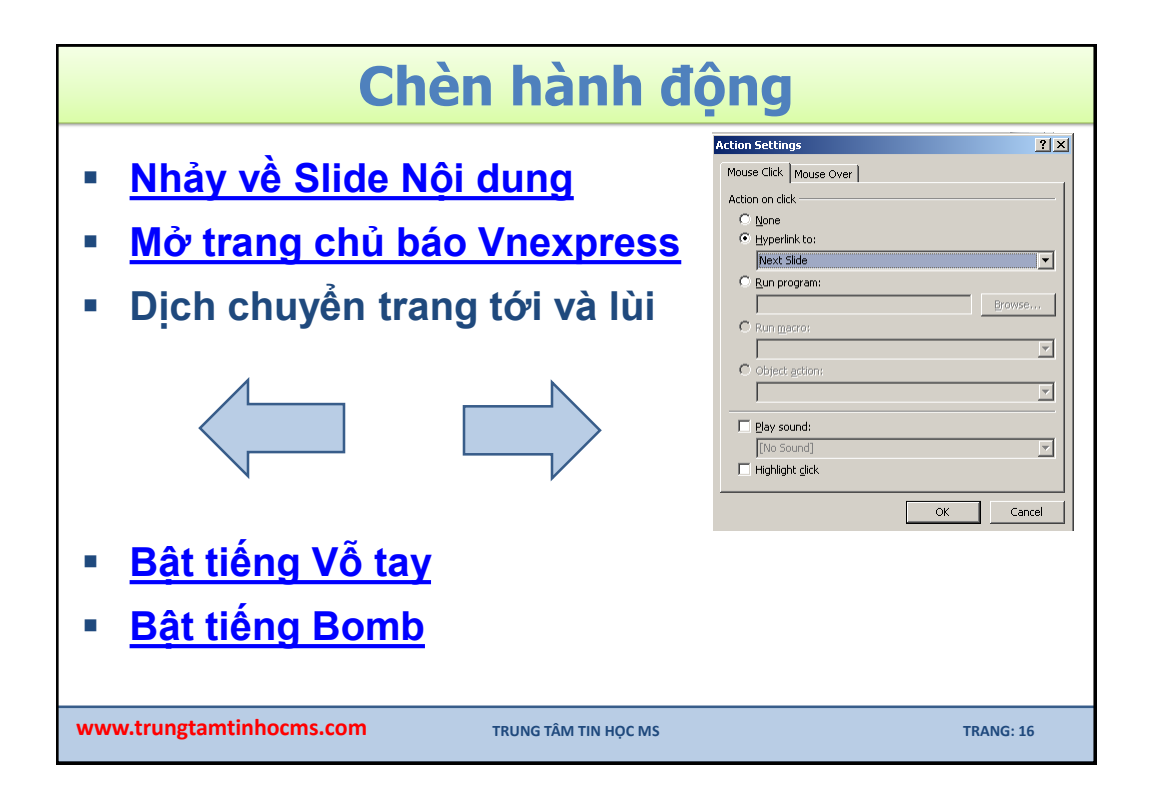

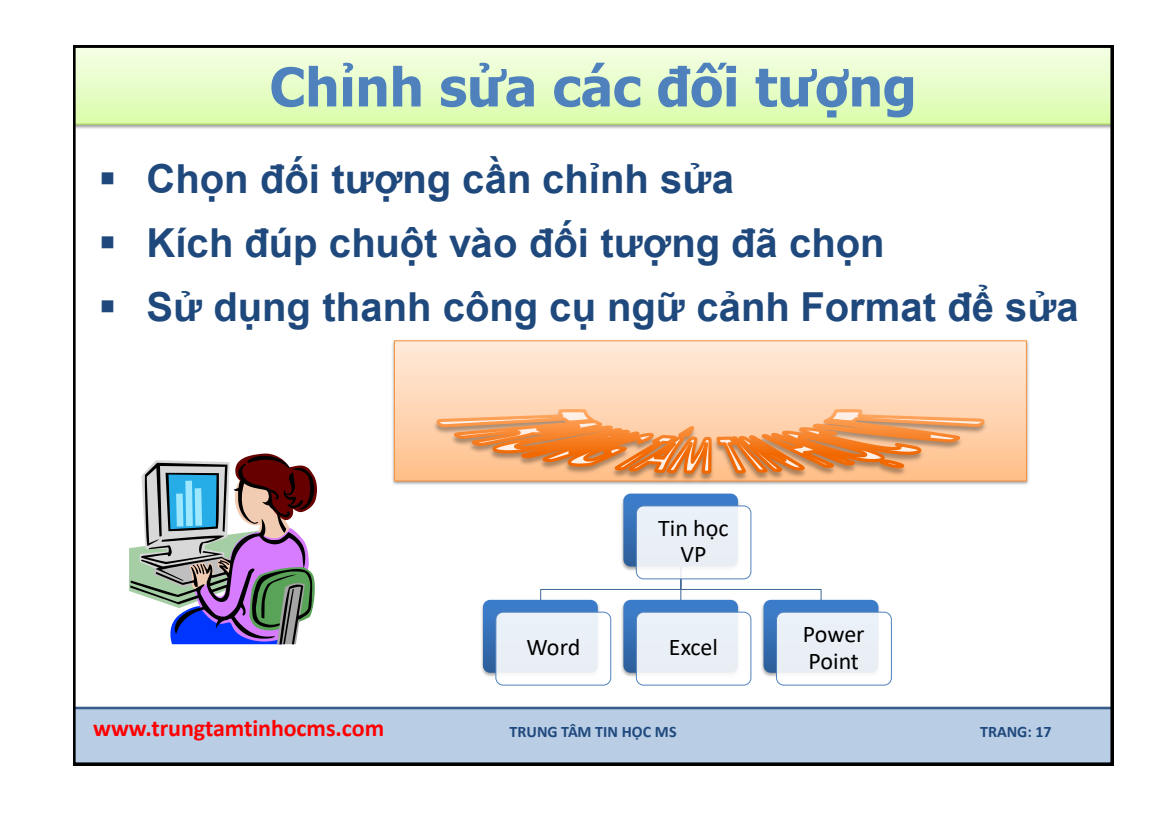

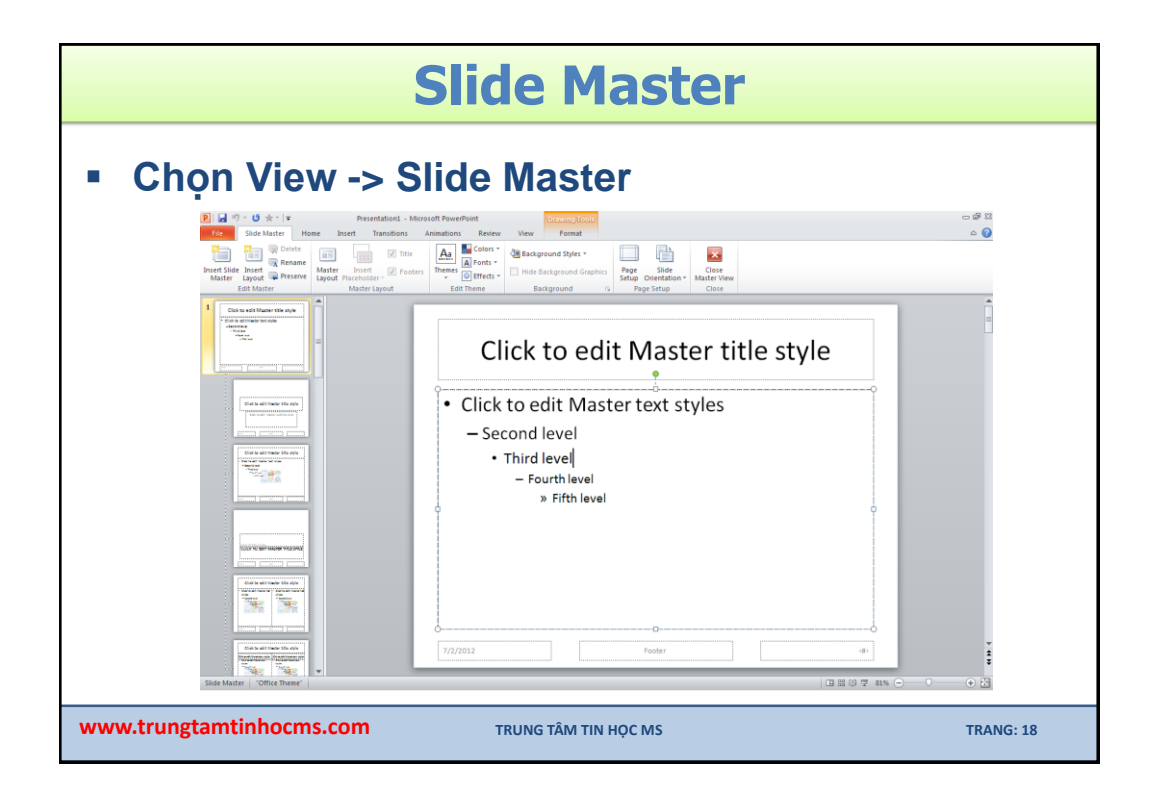

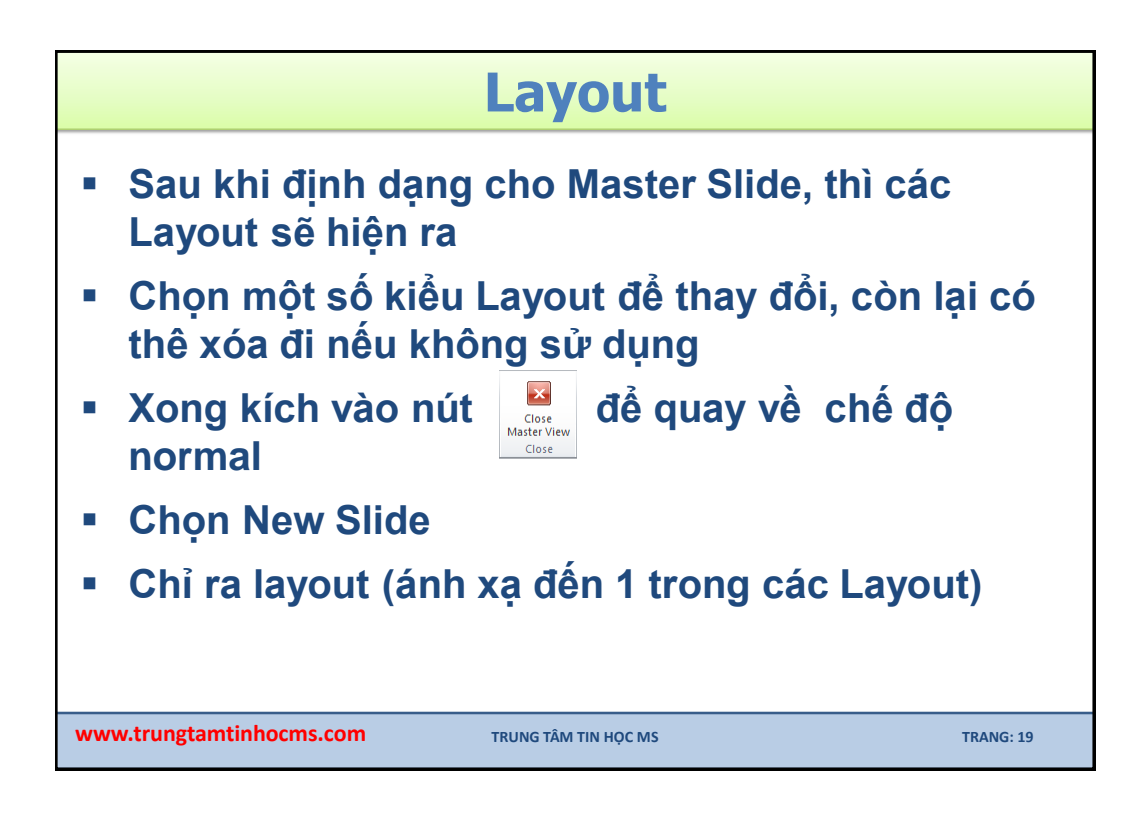

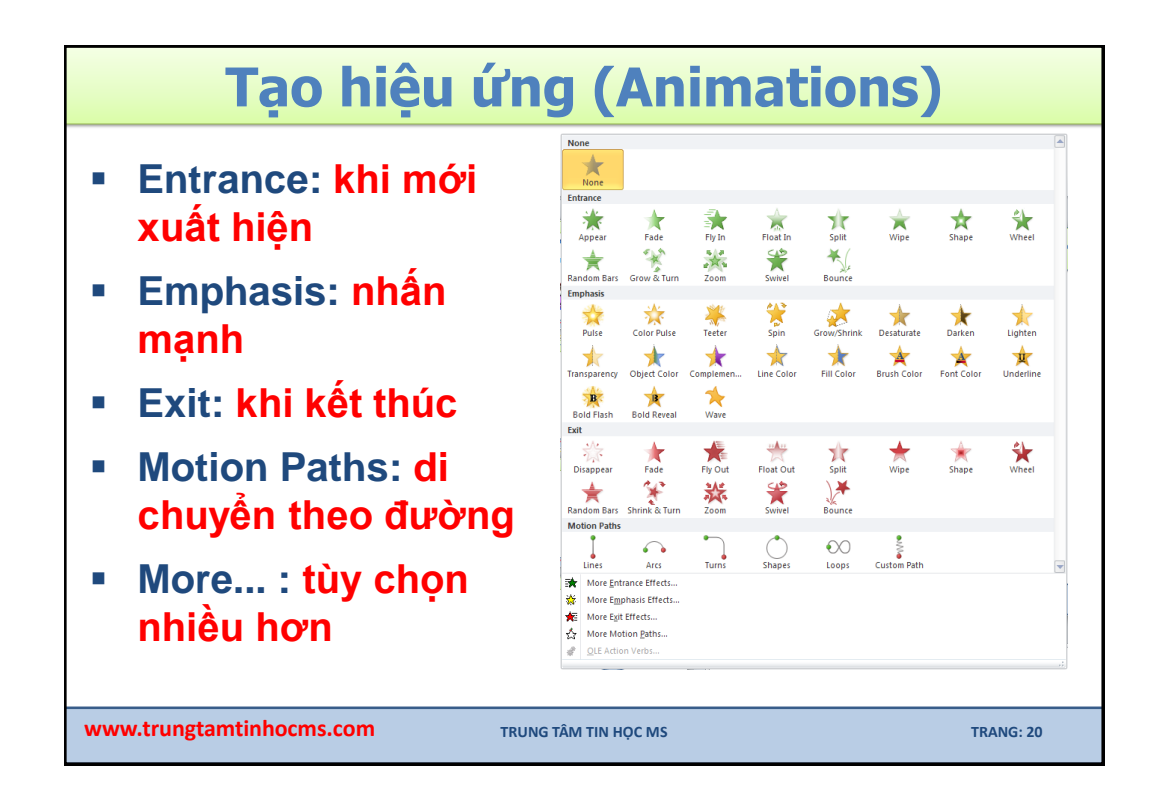

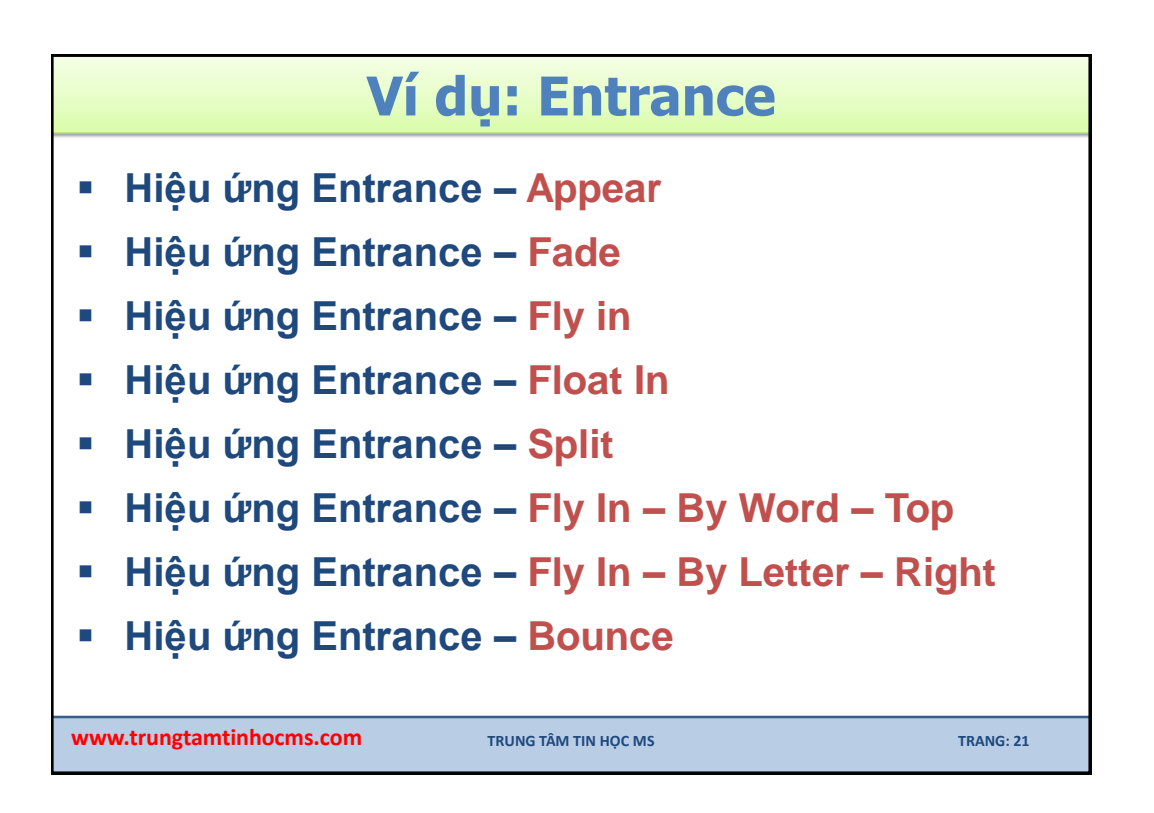

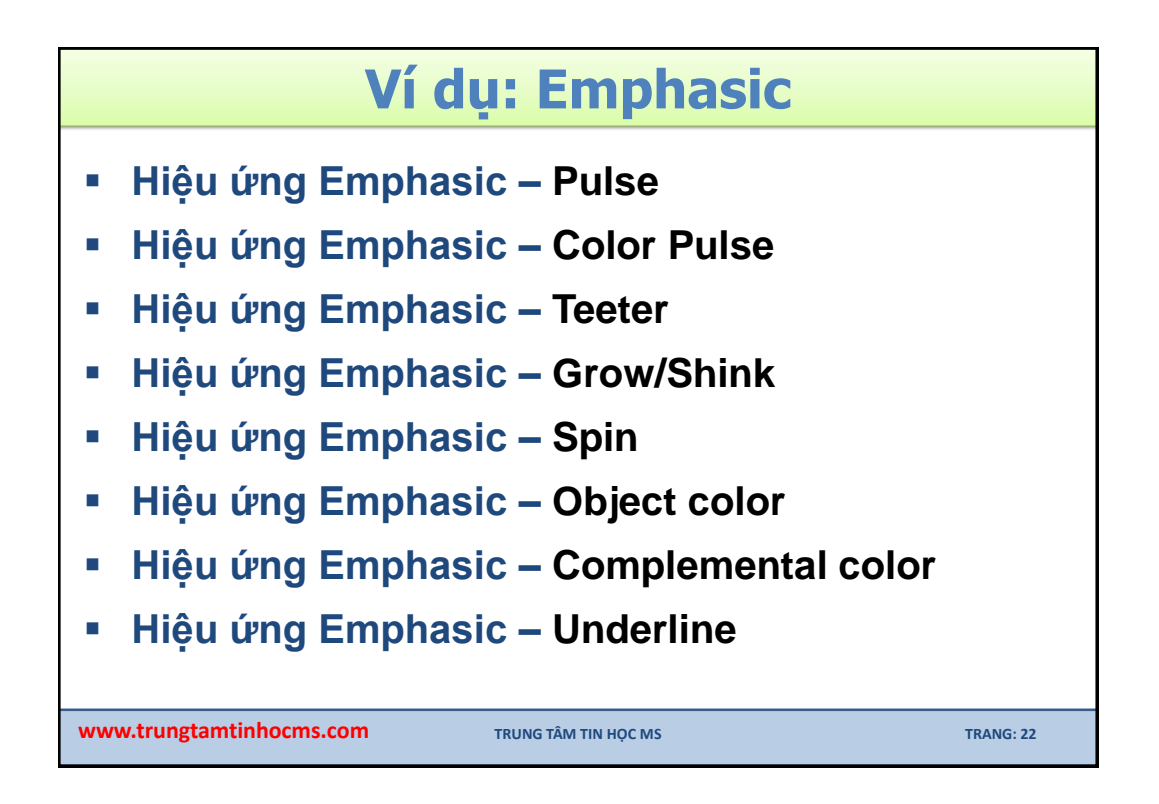

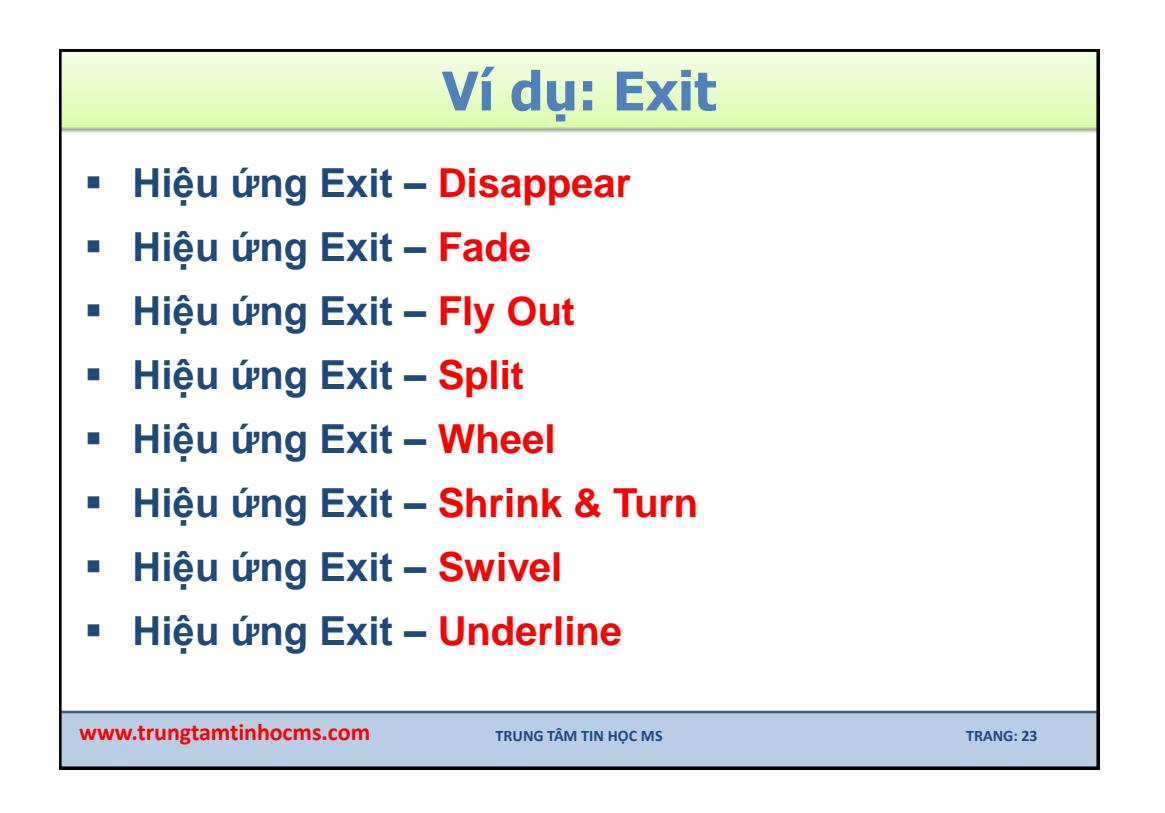

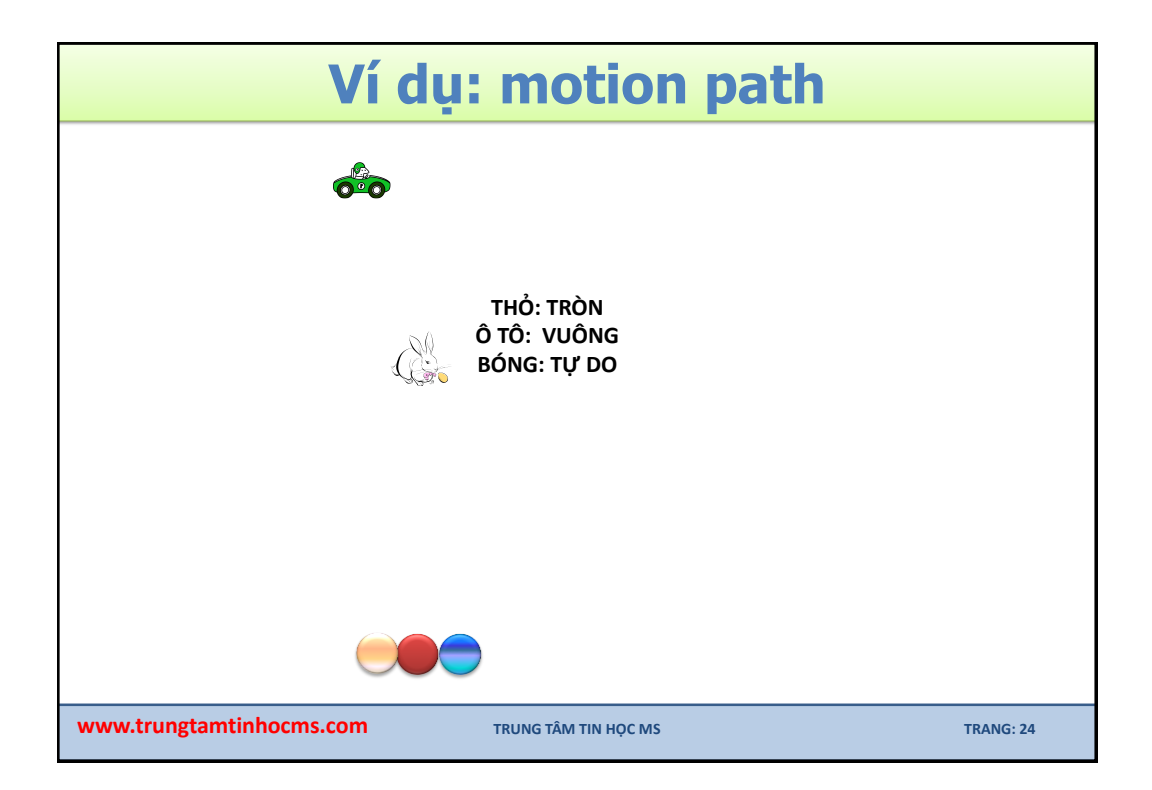

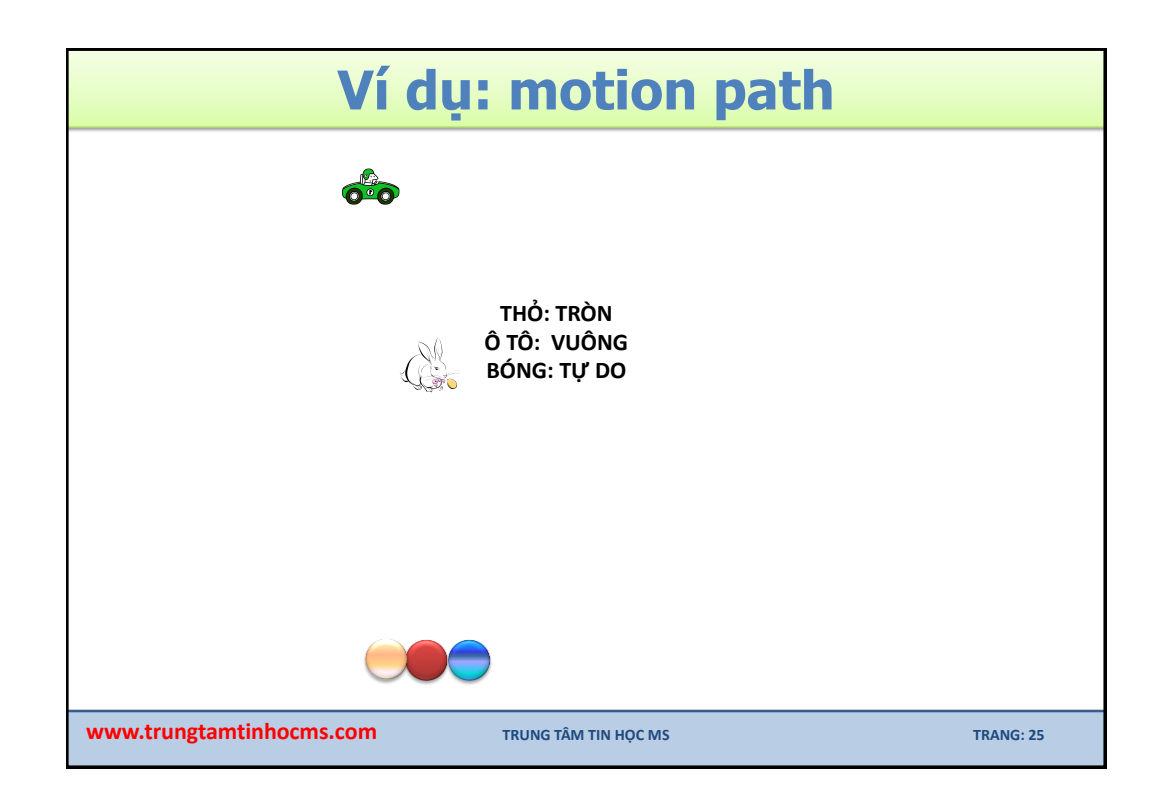

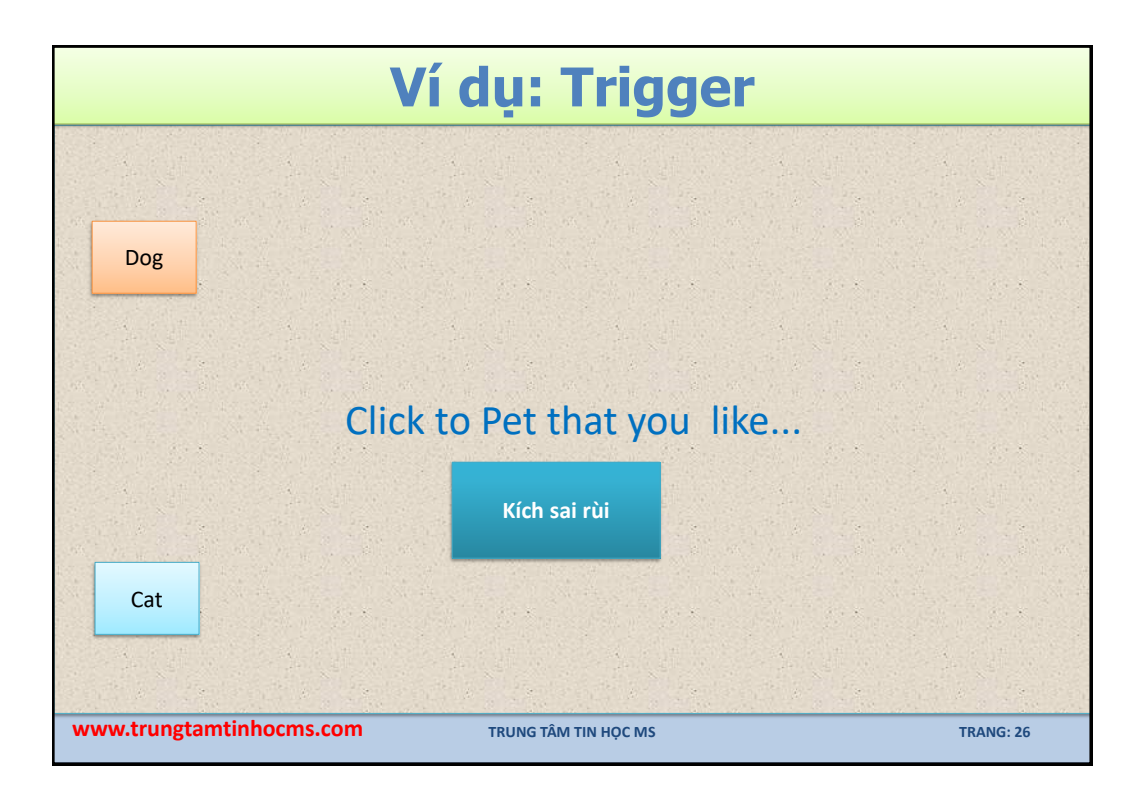

| TRANSITION                       |                                 |                            |                                             |               |  |  |  |  |
|----------------------------------|---------------------------------|----------------------------|---------------------------------------------|---------------|--|--|--|--|
| Chọn hiệu ứng chuyển trang       |                                 |                            |                                             |               |  |  |  |  |
| None Cut Fade                    | Push Wipe                       | ۶plit Reveal               | Random Bars                                 | Shape Uncover |  |  |  |  |
| Thiết lập cách thức chuyển trang |                                 |                            |                                             |               |  |  |  |  |
| Effect                           | Sound: [No Source] Duration: 01 | und] ▼ Advar<br>1.00 ‡ ☑ C | nce Slide<br>On Mouse Clic<br>fter: 00:00.0 | ck            |  |  |  |  |
|                                  |                                 | Timing                     |                                             |               |  |  |  |  |
| www.trungtamtinhocms.co          | m TRUNG TÂI                     | M TIN HỌC MS               |                                             | TRANG: 27     |  |  |  |  |

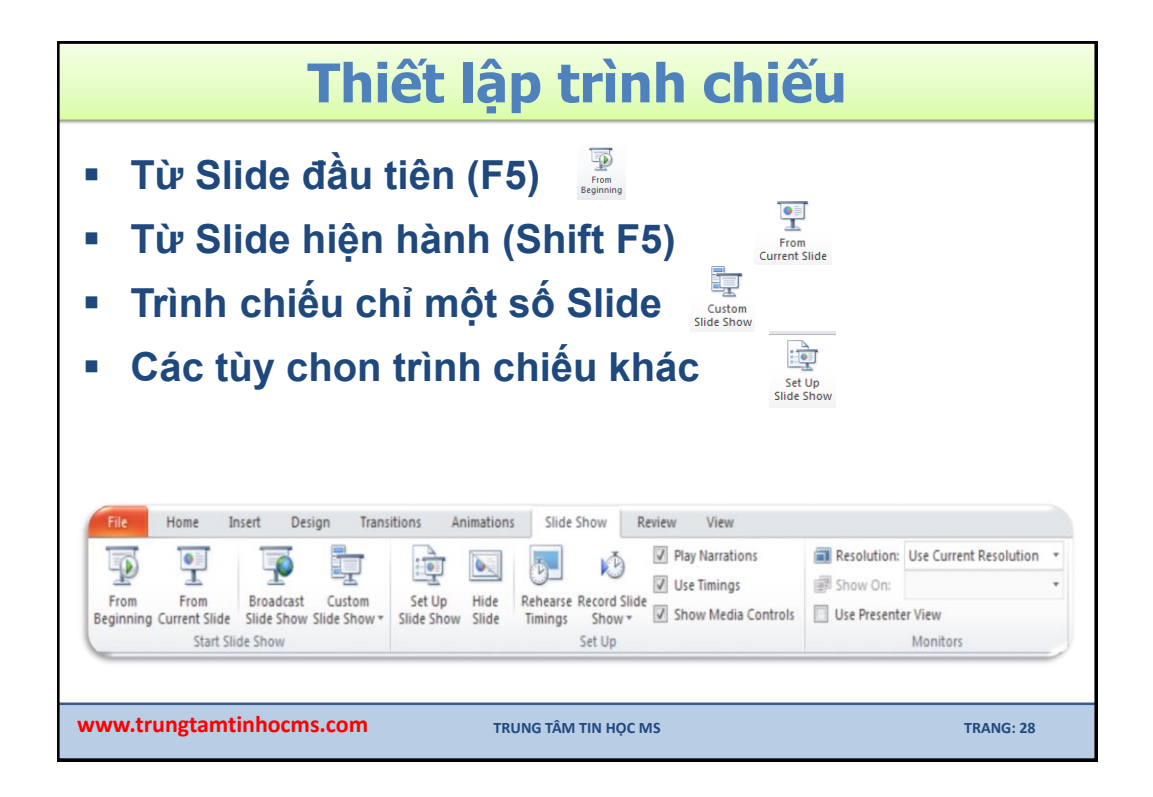

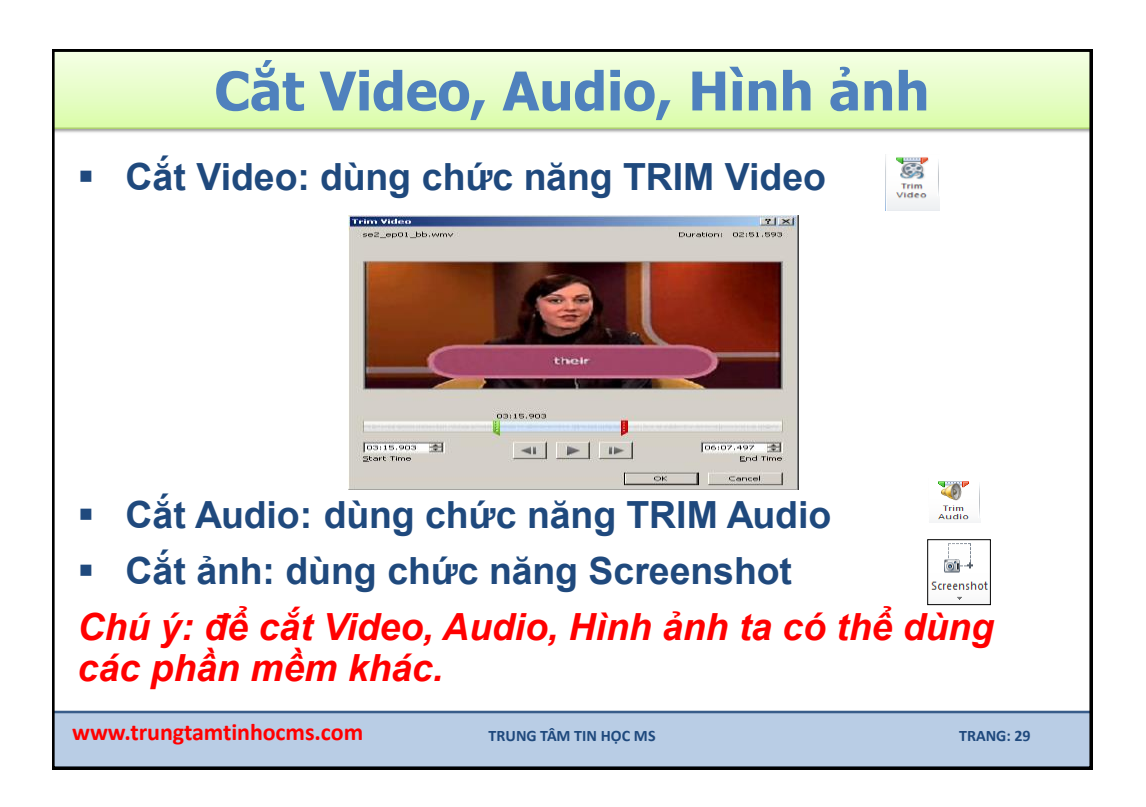

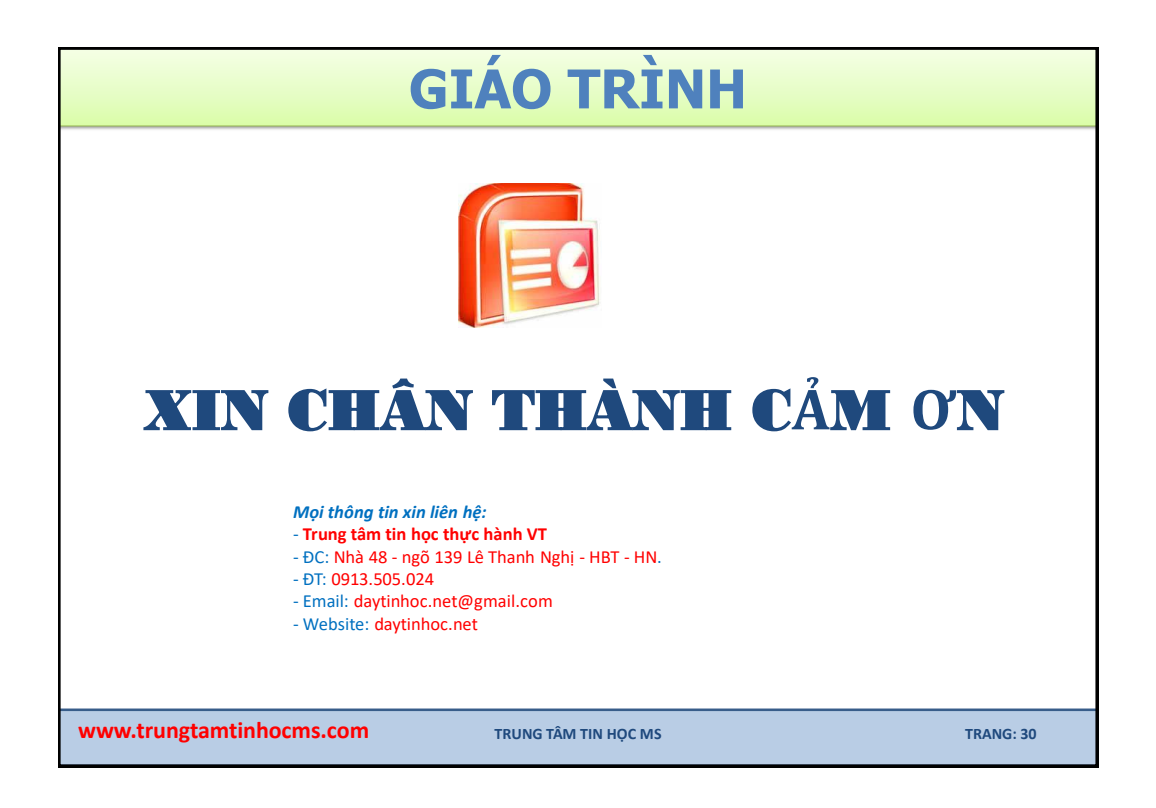